## Access

To assist students faculty have access to Banner – Self Serve Screens. These screens give you access to the student academic record which includes the SAIN.

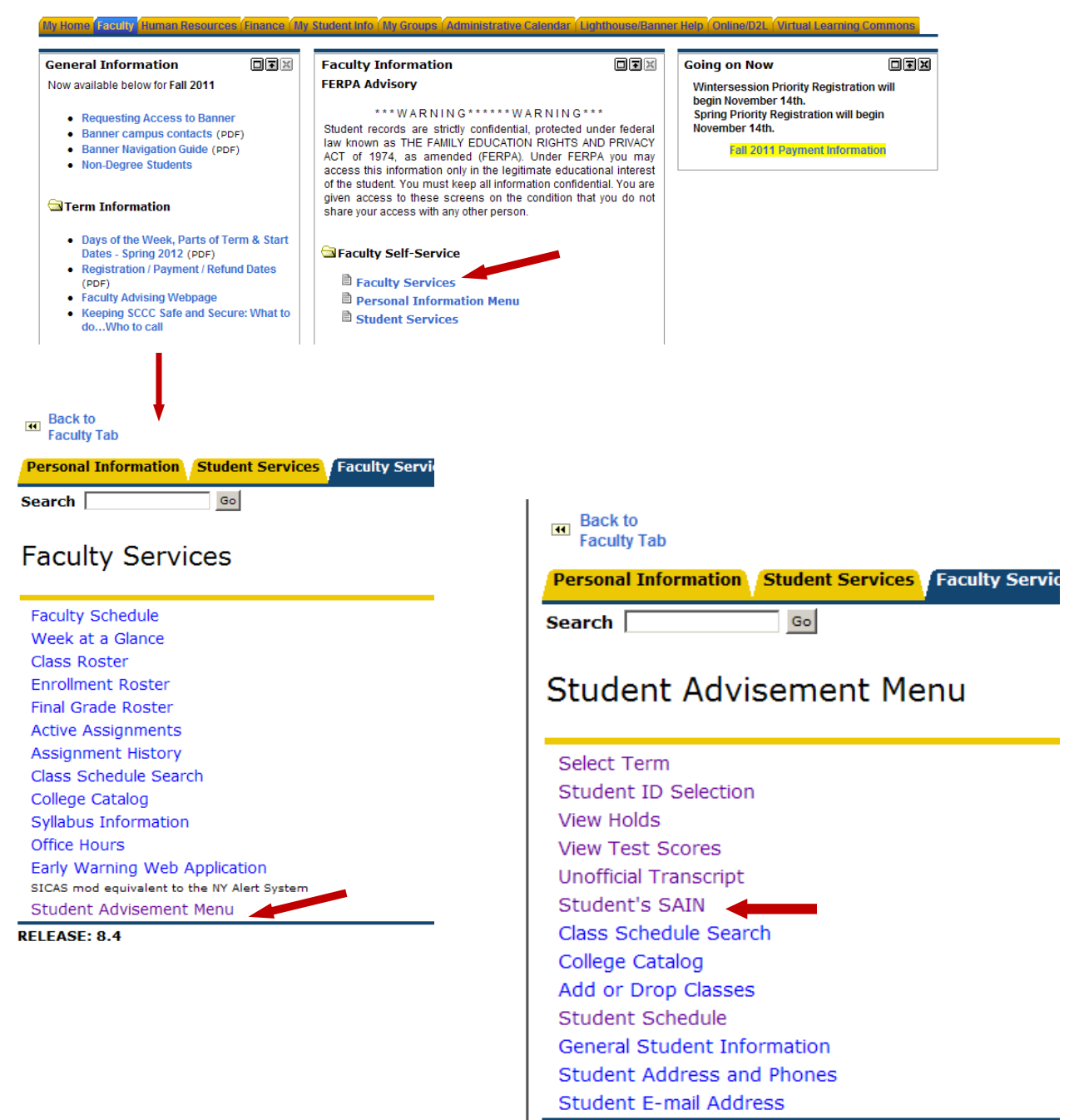

At the <u>Student Advisement Menu</u> screen → select Student ID → select current term → type in student ID → <u>Submit</u>

## **Interpreting the SAIN**

Select Term Student ID Selection View Holds View Test Scores Unofficial Transcript Student's SAIN Class Schedule Search College Catalog Add or Drop Classes Student Schedule General Student Information Student Address and Phones Student E-mail Address

Information for Jo Banner

You must select [Student's SAIN] at the bottom of the page to view your most recen Also, be sure to select the Evaluation Term that you wish to review.

The SAIN is **NOT** an official evaluation or document; and should not be used for review by t record of your courses completed, grades and cumulative GPA.

| Primary Curri   | culum                        |                              |
|-----------------|------------------------------|------------------------------|
| Program:        | LibArts:GeneralStudies-AA-A  | cause out-of-date data       |
| Catalog Term    | : Fall 2010                  | to show. <b>Do not Click</b> |
| Level:          | Undergraduate                |                              |
| Campus:         | Ammerman (A)                 |                              |
| College:        | Suffolk Community College    |                              |
| Degree:         | Associate in Arts            |                              |
| First Major:    | Liberal Arts-General Studies |                              |
| E-mail Jo Banne | r                            |                              |
|                 |                              |                              |
|                 | click Student's              | SAIN   What-if Analysis ]    |

## SAIN Report

| Information for Jo Banner                                                                        |                             |                                             |  |  |  |  |  |  |
|--------------------------------------------------------------------------------------------------|-----------------------------|---------------------------------------------|--|--|--|--|--|--|
| 🗨 To generate a new evaluation, you must select the term you wish to review; then select Submit. |                             |                                             |  |  |  |  |  |  |
| Program: LibArts:Ge                                                                              | neralStudies-AA-A           |                                             |  |  |  |  |  |  |
| Major: Liberal Art                                                                               | n Arts<br>s-General Studies | Always have the                             |  |  |  |  |  |  |
| Evaluation Term: Fall 2011  Vise In-Progress Courses                                             |                             | evaluation terms match<br>whenever entering |  |  |  |  |  |  |
| Submit                                                                                           | Click                       |                                             |  |  |  |  |  |  |

The first part of the SAIN shows which curriculum a student is in and their GPA

Curriculum Notes – Current Catalog Page Program Requirements

SUNY General Education - SUNY requirements for SCCC and for SUNY transfer schools

Registration Information – each campus priority registration information is posted

| Program:        | LibA |
|-----------------|------|
| Degree:         | AA   |
| Major:          | Libe |
| Cumulative GPA: | 2.10 |
| Program GPA:    | 2.40 |
| Campus:         | Amr  |
| Advisor:        |      |

bArts:GeneralStudies-AA-A A beral Arts-General Studies .10 .40 mmerman (A)

| Entered:               | Fall 2007    |
|------------------------|--------------|
| Matriculated:          | Fall 2007    |
| Catalog Term:          | Fall 2010    |
| Evaluation Term:       | Fall 2011    |
| Prior Degrees at SCCC: |              |
| Results as of:         | Nov 07, 2011 |

View Curriculum Notes for your Program View and Track SUNY General Education Requirements View Registration Information for: Ammerman Campus | Eastern Campus | Grant Campus

The next part shows what courses a student has completed and/or is taking in the current semester.

**Required Courses Taken** – shows courses completed and In Progress (IP) counting toward degree

**Other Courses Taken** – shows courses taken outside of requirements – this student completed the **same** gym twice. An incomplete grade (INC) will also show here until a grade is entered.

## Withdrawn/Failed -

**Currently Taking** – shows the courses a student is currently enrolled in. Also shows if the course is required for the curriculum, is financial eligible, and if it is a repeat or not. Assuming this is a full-time student taking a Theatre course outside of his/her curriculum, the student will **lose** financial aid if the course is not changed. For full-time students, **12 credits must count toward degree program for financial aid eligibility**. (For part-time students, the criteria varies.) The only time an **N** in **Counts in Program** is ok, is for the developmental coursework. If an **N** is present in a college level course, advise students to contact the Counseling Center/Student Success Center for clarification.

| Required Courses Taken                 |     |                       |                                 | Other Courses Taken |             | Withdrawn/Failed |      | Currently Taking |            |        |                  |             |                      |                 |        |        |
|----------------------------------------|-----|-----------------------|---------------------------------|---------------------|-------------|------------------|------|------------------|------------|--------|------------------|-------------|----------------------|-----------------|--------|--------|
| SubjCrse Grade Area<br>Num Requirement |     | e Area<br>Requirement | Sub or<br>Waiver                | Subj                | Crse<br>Num | Grade            | Subj | Crse<br>Num      | Grade      | Term   | Subj             | Crse<br>Num | Counts in<br>Program | Fin Aid<br>Elig | Repeat |        |
| ENG                                    | 010 | IP                    | Developmental English<br>ENG010 |                     | PE          | ) 114            | А    | COM<br>CST       | 101<br>101 | F<br>F | 201109<br>201109 | ART<br>COM  | 101<br>101           | Y<br>Y          | Y<br>Y | N<br>Y |
| COL                                    | 101 | С                     | Freshman Seminar                |                     |             |                  |      | ENG              | 010        | U      | 201109           | ENG         | 010                  | N               | Y      | Y      |
| MUS                                    | 101 | D                     | Humanities Elective             |                     |             |                  |      |                  |            |        | 201109           | THR         | 115                  | N               | N      | N      |
| СОМ                                    | 101 | IP                    | LA General Studies-<br>Required |                     |             |                  |      |                  |            |        |                  |             |                      |                 |        |        |
| HIS                                    | 102 | D+                    | LA General Studies-<br>Required |                     |             |                  |      |                  |            |        |                  |             |                      |                 |        |        |
| ART                                    | 101 | IP                    | Liberal Arts & Sciences<br>Elec |                     |             |                  |      |                  |            |        |                  |             |                      |                 |        |        |
| PED                                    | 113 | D+                    | Physical Education              |                     |             |                  |      |                  |            |        |                  |             |                      |                 |        |        |
| PED                                    | 114 | Α                     | Physical Education              |                     |             |                  |      |                  |            |        |                  |             |                      |                 |        |        |

The next section Courses Needed lists all requirements a student still needs to complete

It is best to read each **AREA**: on its own. The first credit listing (see first arrow below )will always show the total credit requirements for its specific area. The second credit listing (see second arrow below) lists the number of credits remaining for the area.

If the requirement is listed on the left of the screen, a specific course is required

If the requirement is listed under Course Attributes or Other Requirements, multiple choices are available. Click on the course listed to see the selection

| Courses Ne                                                                                                    | eded           |                            |                   |                    |         |  |  |
|----------------------------------------------------------------------------------------------------|----------------|----------------------------|-------------------|--------------------|---------|--|--|
| AREA: LA General Studies-Required ( 12.000 credits ) Four courses required. Must Take: ENG102; COM101 or COM105; HIS101 or IND101; HIS102 or IND102. Select 6 credits from: |                |                            |                   |                    |         |  |  |
| Subject                                                                                                    | Crse Num       | Title                      | Course Attributes | Other Requirements | Credits |  |  |
| ENG                                                                                                    | 102            | Introduction to Literature |                   |                    | 3       |  |  |
|                                                                                                    |                |                            |                   | R-HIS/IND1         | 3       |  |  |
|                                                                                                    |                |                            |                   |                    |         |  |  |
| AREA: Engl                                                                                                    | lish Electives | 5 ( 3.000 credits )        |                   |                    |         |  |  |
| One course                                                                                                    | required abov  | ve ENG102.                 |                   |                    |         |  |  |
| Select 3 cre                                                                                                    | edits from:    |                            |                   |                    |         |  |  |
| Subject                                                                                                    | Crse Num       | Title                      | Course Attributes | Other Requirements | Credits |  |  |
|                                                                                                    |                |                            | ENG               |                    | 3       |  |  |

The last section contains degree credit requirements and completions. Some students misinterpret this information, believing that if the credits line up they may graduate without finishing the coursework.

Remind the student that the credits requirements are guidelines only and in order to receive a degree **all required coursework** must be completed.

| Program Requirements                                                                                                    |       |
|----------------------------------------------------------------------------------------------------|-------|
| Minimum GPA:                                                                                                    | 2.00  |
| Total Credits Required:                                                                                                    | 64.50 |
| Minimum Number of Degree Credits at SCCC:<br>PED Credits can not be included                                                                                                    | 30.00 |
| Summary                                                                                                    |       |
| Total Credits Taken at SCCC:                                                                                                    | 21.50 |
| Total Transfer Credits:                                                                                                    | 0.00  |
| Total Credits Toward Degree (Includes In Progress Credits):                                                                                                    | 30.50 |
| Total Credits Taken:                                                                                                    | 21.50 |
| KEY:<br>In progress course is identified as <b>IP</b> .<br>Course substitution is identified as <b>SUB</b> .<br>Course waiver is identified as <b>WAV</b> .<br>Transfer course is identified as <b>TR</b> .<br>Credit by Exam is identified as <b>E</b> . |       |